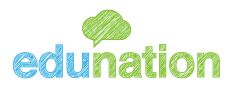

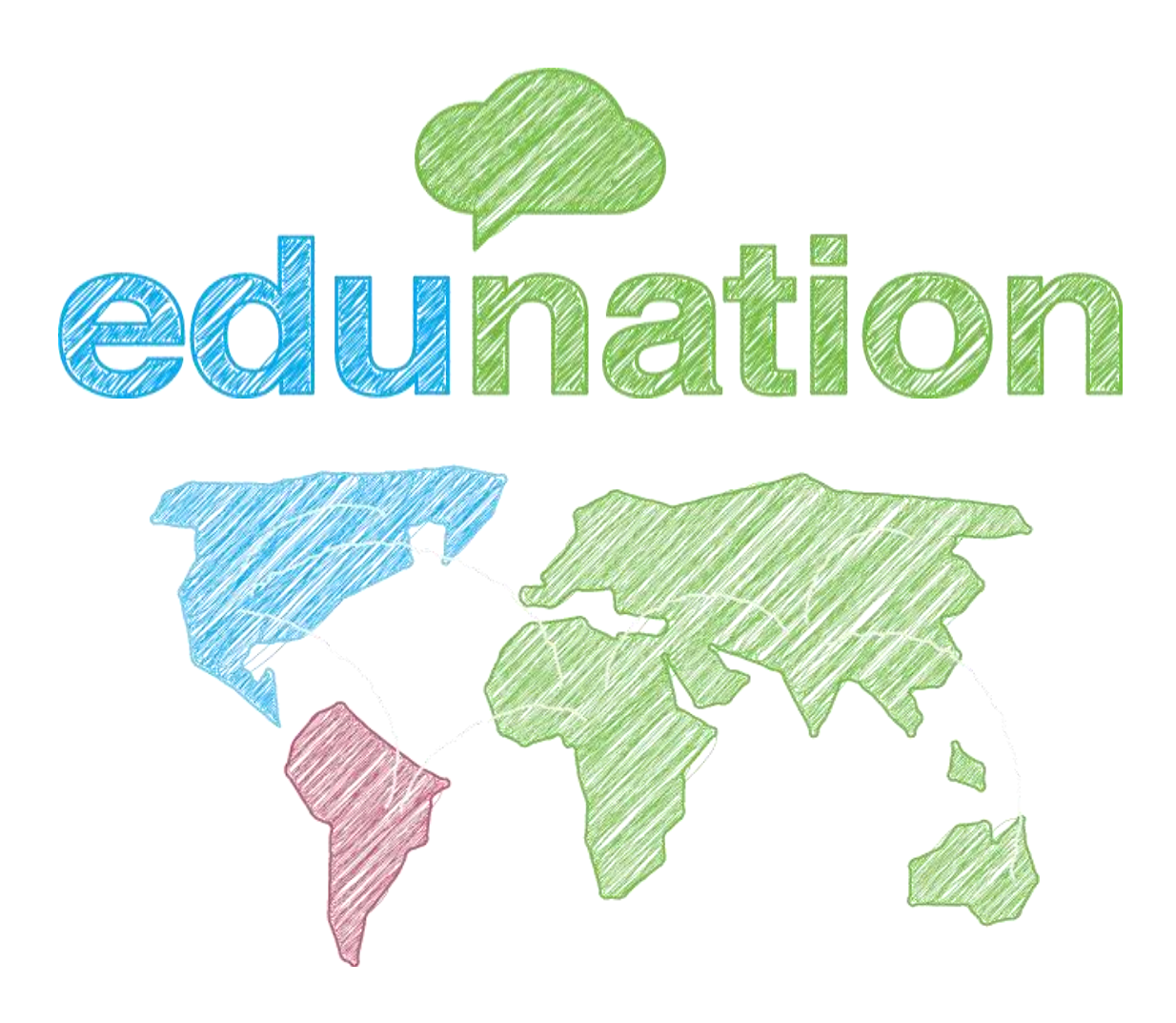

## دليل استخدام اديونيشن - للطالب

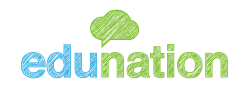

هذا الدليل الخاص بالطالب وقد تم إعداده لكم بحيث يمكنكم الاستفادة من استخدام منصة أديونيشن بشكل بسيط وفعال.

مع هذا الدليل سوف تكون قادر على أداء المهام المختلفة الخاصة بك والمتعلقة بدراستك في مؤسستك التعليمية، كما يمكنك استخدام اديونيشن على جهاز كمبيوتر / ماك أو على جهاز محمول باليد الخاص بك، مثل -iPadsوالهواتف المحمولة الخاصة بك.

هذا الدليل لن يدخل في كل التفاصيل من جميع الوظائف التي تم توفيرها مع أديونيشن و ذلك، سيركز هذا الدليل على المجالات الرئيسية التالية:

1) تسجيل الدخول إلى حسابك في أديونشن.

- 2) واجهة الطالب تجول العام.
  - 3) ملف الطالب
- 4) عرض وحفظ بطاقات ابنتك/ابنك.
- 5) عرض وحفظ الملفات التي أرسلتها لك مدارسنا.
- 6) عرض والتفاعل مع الجدول الزمني ابنك / ابنتك الأكاديمية.
  - 7) التواصل مع مدارسنا.

## نأمل أن تستمتع باستخدام إديونيشن!.

### 1- تسجیل الدخول إلى إدیونیشن

لبدء استخدام اديونيشن، يرجى اتباع الخطوات الاتية:

**الخطوة 1** - افتح متصفح الإنترنت الخاص بك - ويفضل أن يكون جوجل Chrome- وأدخل <u>www.edu-nation.net</u> في شريط العناوين ومن ثم اضغط على زر "**Login**".

|                                                                                                    | Communication of the Angele States                                                                                                    |
|----------------------------------------------------------------------------------------------------|----------------------------------------------------------------------------------------------------|
| edunation here are                                                                                                    | men - Series Verry Larrivies - Lager                                                                                                    |
|                                                                                                    | The Best Learning Platform for<br>L-12<br>Definition joins all your learning needs into one<br>advanced platform going your students, teachers<br>and parents the right book for a simpler and more<br>connected learning experience. |
| Meet the new Edu<br>Learning transfs change constantly and you reveal a<br>to dore with the latest global trends. Education's po<br>innovating temping you create ways to bridge the ga<br>staying on temd | nation<br>ystem that ten help you stay up-<br>atoms is dynamic and constantly<br>u butteeen gutting left befund or                                                                                                    |

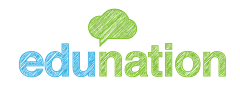

**الخطوة 2** - أدخل اسم المستخدم وكلمة المرور في الحقول المناسبة.

استخدم اسم المستخدم وكلمة المرور التي تم إرسالها إليك من قبل المدرسة لتسجيل الدخول إلى حسابك. يرجى كتابة اسم المستخدم وكلمة المرور تماما كما هي مرسلة.

الخطوة 3 - بعد الانتهاء من كتابة اسم المستخدم وكلمة المرور اضغط على زر. "Login"

### 2- الواجهة الرئيسية في حساب الطالب:

بمجرد تسجيل الدخول بنجاح، سوف تكون قادرا على رؤية حسابك كالصفحة التالية سنبدأ بالتعرف على أجزائها:

| 8 |                                                                                                    | 2 -            | 144 144<br>144<br>144<br>144<br>144<br>144<br>144<br>144<br>144 | 10 |                                                                  |
|---|----------------------------------------------------------------------------------------------------|----------------|-----------------------------------------------------------------|----|------------------------------------------------------------------|
|   | 3                                                                                                    | - B ( // //    | antan >                                                         |    | 🔤 موجود مد<br>میرا<br>ایمد مدیدیرا                               |
|   | internet in the second second se                                                                                                    | الأسس 🚽 🗧      | خصتص                                                            |    | 🔤 عور اعدادیسر آ<br>💽 استیاب اعدادیسر آ                          |
|   |                                                                                                    | 0 1.           | <b>1</b>                                                        |    | الم المراجع الله<br>المراجع الله<br>المراجع الله<br>المراجع الله |
|   | - 4000<br>- 400<br>- 400                                                                                                    | 8              | S mark bang ta                                                  |    | ای ایجادید مدیند<br>این ایندسید ایند<br>ایندر                    |
|   | die hat septier                                                                                                    | . D            | anata i                                                         | >" |                                                                  |
|   | 4                                                                                                    | and the second | 2                                                               |    |                                                                  |
|   |                                                                                                    |                | 1111 3                                                          |    |                                                                  |
|   | 5 February space of the effect of the office of the office office of the office office office office office office office office |                |                                                                 |    |                                                                  |
|   | urb .                                                                                                    | 100            | الديني<br>بي المعيد                                             |    | 12                                                               |
|   | 6 and a magnification of the second second s | e El Tal       | - the first                                                     |    |                                                                  |

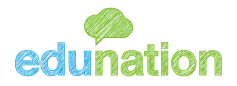

|                                                                                                    | #  |
|----------------------------------------------------------------------------------------------------|----|
| ينا تظهر قائمة بأسماء مقرراتك التعليمية.                                                                                                    | 1  |
| ينا تقويم زمني أسبوعي يحتوي بداخله أهم المهمات الموجودة في كل يوم من واجبات واختبارات لتذكيرك<br>هم وضمان تنظيم وقتك.                                       | 2  |
| ينا تظهر قائمة بالمهمات المترتبة عليك ويجب القيام بها سواء كانت واجبات أو اختبارات قصير أو أوراق<br>مل.                                                     | 3  |
| ينا تظهر مواعيد وتفاصيل الدروس الإلكترونية الخاصة بك.                                                                                                    | 4  |
| ينا تظهر قائمة الإعلانات الخاصة بالمدرسة والمعلنة من قبل المدرسة وكادرها، ولمشاهدة المزيد<br>ضغط اقرأ المزيد                                                | 5  |
| ستخدم هذا المربع لقراءة آخر الأخبار التي نشرتها المدرسة.                                                                                                    | 6  |
| ستخدم علامة التبويب هذه لإرسال / استقبال الرسائل من وإلى معلمات.                                                                                            | 7  |
| ينا تظهر الإشعارات الواردة إليك وتظهر بها أهم التفاصيل الأكاديمية اليومية الخاصة بك من حصص<br>واجبات وامتحانات وعلامات الخ.                                 | 8  |
| عند النقر على هذه الأيقونة يمكنك الدخول على الملف الشخصي الخاص بك الذي يحتوي معلوماتك<br>بشخصية الخاصة بك ، كما يمكنك الخروج من المنصة.                     | 9  |
| منا يمكنك البحث عن صفحات مقرراتك التعليمية الدخول عليها.                                                                                                    | 10 |
| عرض هنا الحصص اليومية الخاصة بك على الترتيب حسب جدولك المدرسي على شكل مربعات كل مربع<br>حتوي حصة مع كافة تفاصيلها والملفات والأنشطة المرسلة من قبل المعلمة. | 11 |
| ستخدم هذه القائمة أسفل الصفحه الرئيسية لتغيير لغة حسابك.                                                                                                    | 12 |

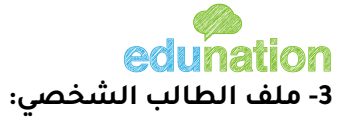

عندما نقوم بالضغط على خيار الممثل برقم 9 في الجدول السابق واختيار خيار ملف شخصي فإنه ستظهر لك الشاشة التالية:

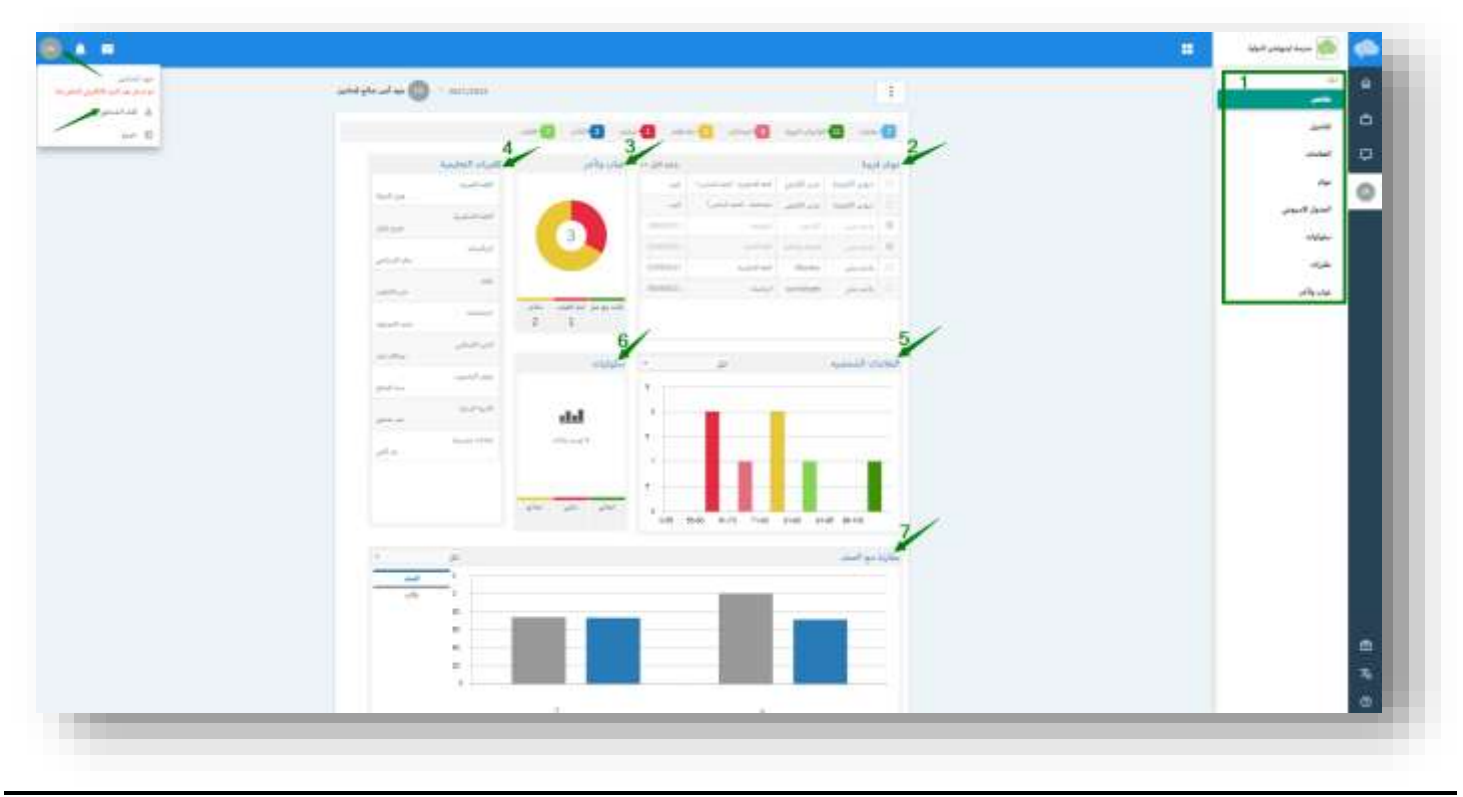

| # | Menu Item                                                                                                    |
|---|----------------------------------------------------------------------------------------------------|
| 1 | صفحة ملخص شاملة عن أدائك من بداية العام لعدة تفاصيل يمكنك الحصول على مزيد من ال عن طريق<br>النقر على العنوان المراد عرض تفاصيله. على سبيل المثال: لمزيد من المعلومات حول السلوكيات كل ما<br>تحتاجه هو النقر على "سلوكيات"في المربع وسنوضحها بالتفصيل في الجزء القادم. |
| 2 | قائمة تبين لك جميع المهام من حصص إلكترونية وواجبات وجميع الأنشطة المعطاة لك مرتبة حسب<br>أولويتها بالوقت والتسليم.                                                                                                    |
| 3 | توزيع الحضور: غياب مع ملاحظات ، غياب وتأخر.                                                                                                    |
| 4 | قائمة مقررات التعليمية الخاصة بك ويمكنك الذهاب إلى صفحة المقرر عن طريق الضغط عليه .                                                                                                    |
| 5 | توزيع درجات الطالب، يمكنك استخدام أداة تصفية لاختيار نوع الصف الدرجة النهائية النهائية، وما إلى ذلك.                                                                                                    |
| 6 | التعليقات السلوكية: إيجابي، سلبي ومحايد.                                                                                                    |
| 7 | يقارن درجة الطالب بمتوسط الصف.                                                                                                    |

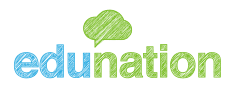

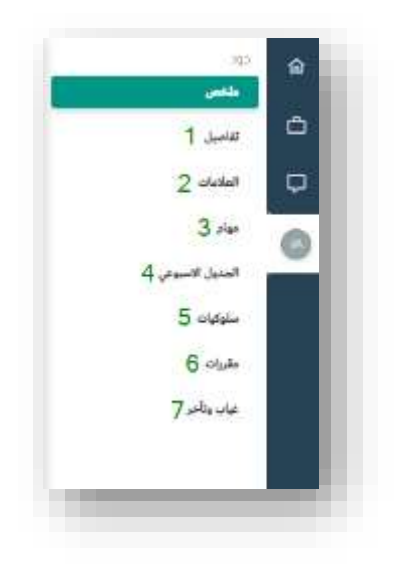

| # | Menu Item                                                                                                    |
|---|----------------------------------------------------------------------------------------------------|
| 1 | في هذا الجزء ستكون قادر على رؤية جميع معلوماتك الشخصية المدخلة من قبل المدرسة من رقم هوية وتاريخ<br>ميلاد وجنسية واسم المستخدم وتغيير كلمة السر الخ، كما يمكنك الاضافة والتعديل عليها. |
| 2 | هنا يمكنك رؤية جميع علاماتك مرتبة حسب موادك الدراسية كما يمكنك رؤية شهادتك الفصلية والسنوية.                                                                                           |
| 3 | ستظهر لك قائمة تبين لك جميع المهام المترتبة عليك من حصص وواجبات وانشطة مختلفة.                                                                                                    |
| 4 | سيظهر لك جدولك الاسبوعي يحتوي الحصص مع اسم المعلم مرتبة حسب وقتها.                                                                                                    |
| 5 | ستظهر لك التعليقات السلوكية: إيجابي، سلبي ومحايد المرسلة من قبل المعلم.                                                                                                    |
| 6 | ستظهر قائمة مقررات التعليمية الخاصة بك ويمكنك الذهاب إلى صفحة المقرر عن طريق الضغط عليه.                                                                                               |
| 7 | ستظهر لك تفاصيل الحضور والغياب والتأخر .                                                                                                    |

### 4- حقيبة الطالب:

 تحتوي حقيبتك على الجدول الدراسي الخاص بك.

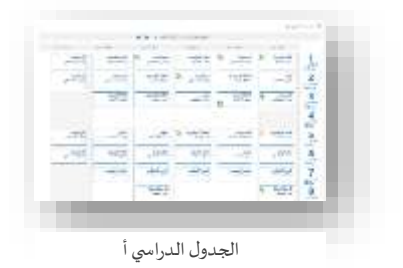

 المكتبة وتكون متعددة المحتوى، بحيث أنها تحتوي على جميع المهام السابقة والقادمة وهذه المهام قد تكون واجبات بيتية،اختبارات إلكترونية، امتحانات الخ.

| and and and address |                     | -         | -      |
|---------------------|---------------------|-----------|--------|
| [###]               | Contractions in the | initian . | 9 Te   |
| (m)                 | Second Second       |           | 2010 B |
|                     | چىپ يىنى            |           | 0.000  |
|                     | 10000               |           | 500 B  |
| - 100               |                     |           | and a  |
| -                   | training the second |           | anti D |
|                     | المت المتحدية       |           | 0 122  |

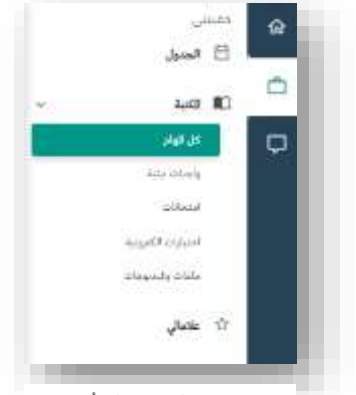

محتويات حقيبتك أ

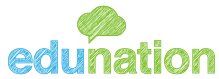

edunatic • المحتوى الأخير وهو الملفات والفيديوهات المرسلة من قبل المعلم للحصص الدراسية الخاصة بك كما يظهر أمامك.

| 2 in 1 in the set                                                                                                    |   |                                                                                                    |                          |              |             | -           |
|----------------------------------------------------------------------------------------------------|---|----------------------------------------------------------------------------------------------------|--------------------------|--------------|-------------|-------------|
|                                                                                                    | 4 | (and                                                                                                    | ألبلد وانط               | and the      | -init prim- | المواليدوية |
| the appropriate                                                                                                    |   | Automation of the local division of the local division of the loca | Darren fam.              | 1240201      | -           | Table?      |
|                                                                                                    |   | 1000                                                                                                    | and an                   | -            | -           | Gene        |
| مريف المت                                                                                                    |   | (C210)                                                                                                    | في المالة                | 1000001      | -           | منطوا       |
| سو کنید استینا                                                                                                    |   |                                                                                                    | Number State             | 0.00000      | -           | متحتب       |
| and the second second se |   | (and an                                                                                                    | there is a second second | 10000        |             | 1.00        |
| 10 AV                                                                                                    |   |                                                                                                    | Deret in Law             | 11/08/2011   |             | 10.00       |
|                                                                                                    |   | -                                                                                                    | Annese trac              | libedens     | -           | 1.0.10      |
|                                                                                                    |   | Section 1                                                                                                    | Parate last              |              | -           | See.        |
|                                                                                                    |   | COLUMN ST                                                                                                    | the second second        | Table and Co |             | 19.40       |

| # | Menu Item                                                                                                    |
|---|----------------------------------------------------------------------------------------------------|
| 1 | استخدم هذا المربع لتحديد السنة الدراسية للملف.                                                                                                    |
| 2 | استخدم هذا المربع للبحث عن أي من الملفات التي أرسلتها المدرسة إليك عن طريق اسم الملف.                                                                                                    |
| 3 | استخدم هذه النافذة لتصفية النتائج التي تتلقاها. يمكنك تصفية حسب "الفصل الدراسي"، "المجموعة"،<br>"الموضوعات"، "نوع"، "المعين إلى". ستساعدك هذه الخيارات في تضييق نطاق النتائج التي تحصل عليها. |
| 4 | تسرد هذه النافذة جميع الملفات التي أرسلتها المدرسة إليك. ببساطة انقر على اسم الملف لعرض تفاصيل إضافية<br>مثل الوصف والمعلومات العامة.                                                         |

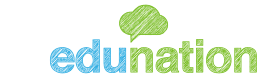

# edunation 6- كيف ترى التقويم الأسبوعي الخاص بك ؟

يوجد أكثر من طريقة سنعرض لَّك احداها حقيبتي اختر خيار الجدول الذي ذكرناه سابقا.

| العطة بل | لوضوع لتشديده                  | أواليطة |                              |   |                                                                                                    |                         |                               |                                                 |
|----------|--------------------------------|---------|------------------------------|---|----------------------------------------------------------------------------------------------------|-------------------------|-------------------------------|-------------------------------------------------|
| -        | ميدديد مر                      | -       | ليعبد الله                   | - | اللة البية ا                                                                                                    | غير خواندها             |                               |                                                 |
| ina e    | 1000                           |         |                              |   |                                                                                                    |                         |                               |                                                 |
|          |                                |         |                              |   | 111 - 33700/MITT                                                                                                    |                         |                               |                                                 |
|          | Hall                           |         | H. all                       |   | AL AND                                                                                                    | H da B                  | A real                        | Minut                                           |
| 1        | 100 m                          | \$      | e the                        | 6 | States and                                                                                                    | بالاستد                 | الدين الأسلامي<br>مسالم المار | مراجعت ر<br>مار المست                           |
| 2        | - And                          | F       | ALLIN MUT                    | ſ | میں میں ایک ایک میں ایک ایک میں ایک ایک میں ایک ایک میں ایک ایک میں ایک میں ایک میں ایک میں ایک میں ایک میں ای<br>ایک ایک میں ایک میں ایک میں ایک میں ایک میں ایک میں ایک میں ایک میں ایک میں ایک میں ایک میں ایک میں ایک میں ایک | these Worksone          | مرامین.<br>مراک               |                                                 |
| 3        |                                | 0       | 1                            | 2 | ی میں ایک میں ایک میں ایک میں ایک میں ایک میں ایک میں ایک میں ایک میں ایک میں ایک میں ایک میں ایک میں ایک میں<br>ایک میں ایک میں ایک میں ایک میں ایک میں ایک میں ایک میں ایک میں ایک میں ایک میں ایک میں ایک میں ایک میں ایک میں  | kalan kali<br>Joh par   | Sand and<br>San an            |                                                 |
| 5<br>    | Andrew M Andrew<br>Status part | 0       | المعالمات<br>بالبدة التصارية |   | And the set                                                                                                    |                         |                               | <b>ليجين</b><br>الرئيسي                         |
| 6        | المليفيات<br>والبد السراونه    | T       |                              |   | New york                                                                                                    | takalaki<br>ngan Takaja | 10.00                         | میں میں اور اور اور اور اور اور اور اور اور اور |
| 7        | And and<br>Jan Alia            | 1       | خور صفيون.<br>               | 1 | Jacobian State                                                                                                    | The dia                 | طور الدليين<br>من المالي      |                                                 |
| 8,000    | البرية الملية<br>مدر مجلور     | 0       |                              | 1 |                                                                                                    | and the second          |                               |                                                 |

عند الضغط على أي حصة بالجدول سيتم ظهور التفاصيل لهذه الحصة كالاتي:

| لفاصيل الدرس                          |               | الووم                           |
|---------------------------------------|---------------|---------------------------------|
| ي واحيان التسليم<br>السليم ورفة العدل | A             | بدان الستنجي<br>الزيانليات      |
| دي.<br>يو واهيات العليت في الدرس      | 0001-0001     | حورج بالبان<br>اللغة الاتجاوزية |
| اسليد وينه العدل.<br>1109-2021 ه      | 10000-10000   | عدى الجراط<br>الثغة العربية     |
| And California and San 😶              | 2244 - 5244   | داسه الشمارند<br>ابتشاعیات      |
|                                       | 8235-9255     | حتى الخطيب<br>علوم              |
|                                       | 82.83 - 82.88 | سند الصائح<br>علوم الحاسوب      |
|                                       |               |                                 |
|                                       |               | •                               |

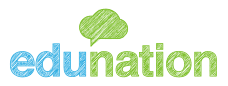

| لفاصيل الدرس                                   |             | البارحة                            |
|------------------------------------------------|-------------|------------------------------------|
|                                                | 0000 0000   | مدي الحياط<br><b>اللغة العربية</b> |
| The states                                     | 4444 (1891  | جني المطيب<br>علوم                 |
| 21+174                                         | LUNE- 1102  | يملن البستندين<br>الرياضيات        |
| المات العارية الديني                           | 1214-1214   | جورج بالبان<br>اللغة الاتجليزية    |
| الديني<br>2908/2021 m                          | 41.05-42.45 | مايية الخصاونة<br>احتماعيات        |
| يور العامين الاللامة<br>من أم يعد المالم الإلك | 0.00        | عيدالله نماز<br>الدين الاسلامي     |
|                                                | 10000-0440  | سىر موملون<br>التربية البدلية      |
| •                                              |             |                                    |

### 7- كيفية التواصل مع المعلم :

من الصفحة الرئيسية، انقر على رمز المغلف كما هو موضح بالسهم أدناه:

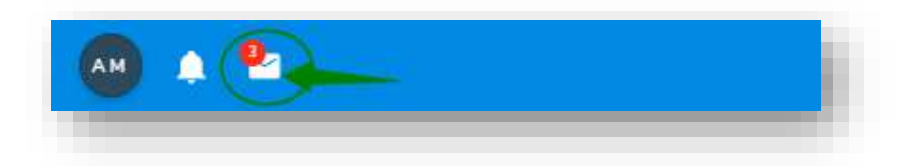

ستظهر قائمة فرعية كما يلي:

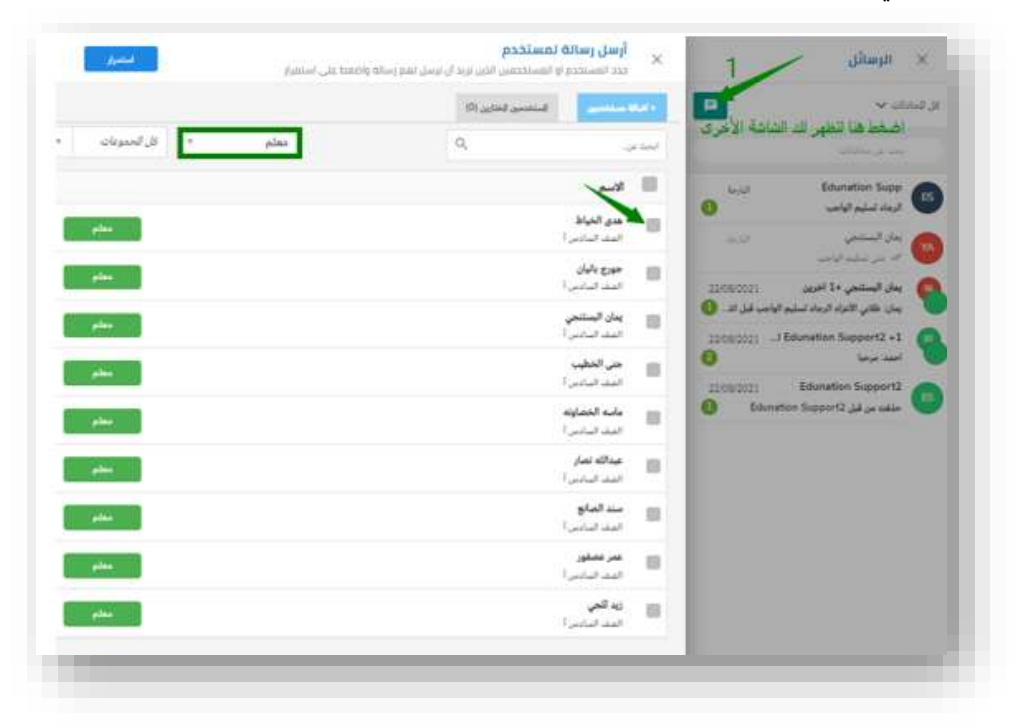

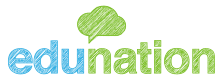

عند النقر على رقم واحد فإنه تظهر لك شاشة أرسل رسالة لمستخدم يمكنك اختيار الشخص الذي تريد الإرسال إليه و ستكون قادر على أن تتواصل مع المعلم .عن طريق خيار البحث عن الاسم الظاهر بالصورة فمثلا عند اختيار المعلمة هدى واختيار استمرار سفتح محادثته لتتمكن من إرسال أي شيء تريده من محتوى نصي أو إرفاق ملف أو فيديو الخ.

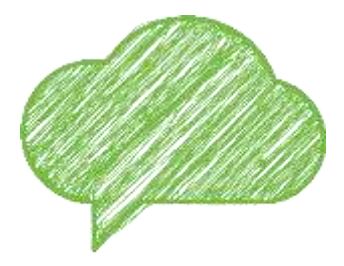

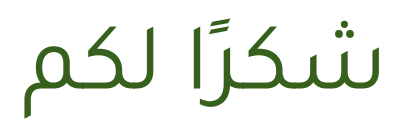